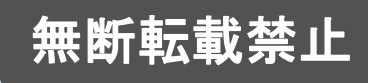

# Chibr@ry 中国SNS~KOL育成講座~

#### 第6章 動画の作成方法

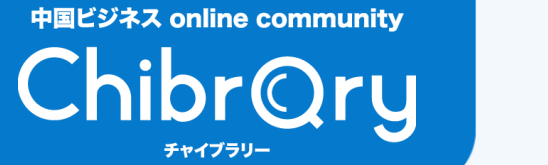

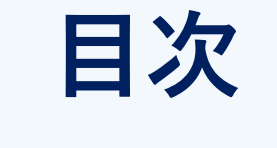

#### 動画編集アプリ pp.3-5

#### CapCutで動画を編集しよう! pp.7-16

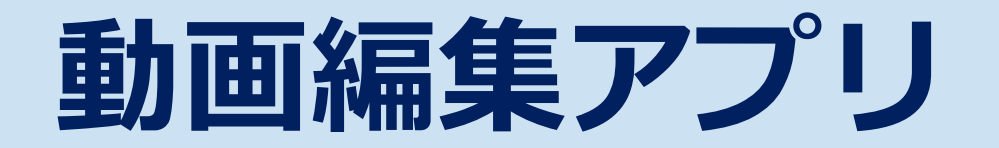

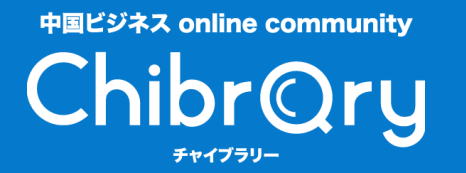

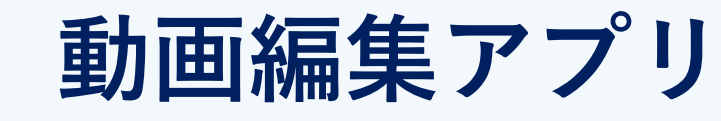

中国人投稿者によく使われる動画編集アプリ

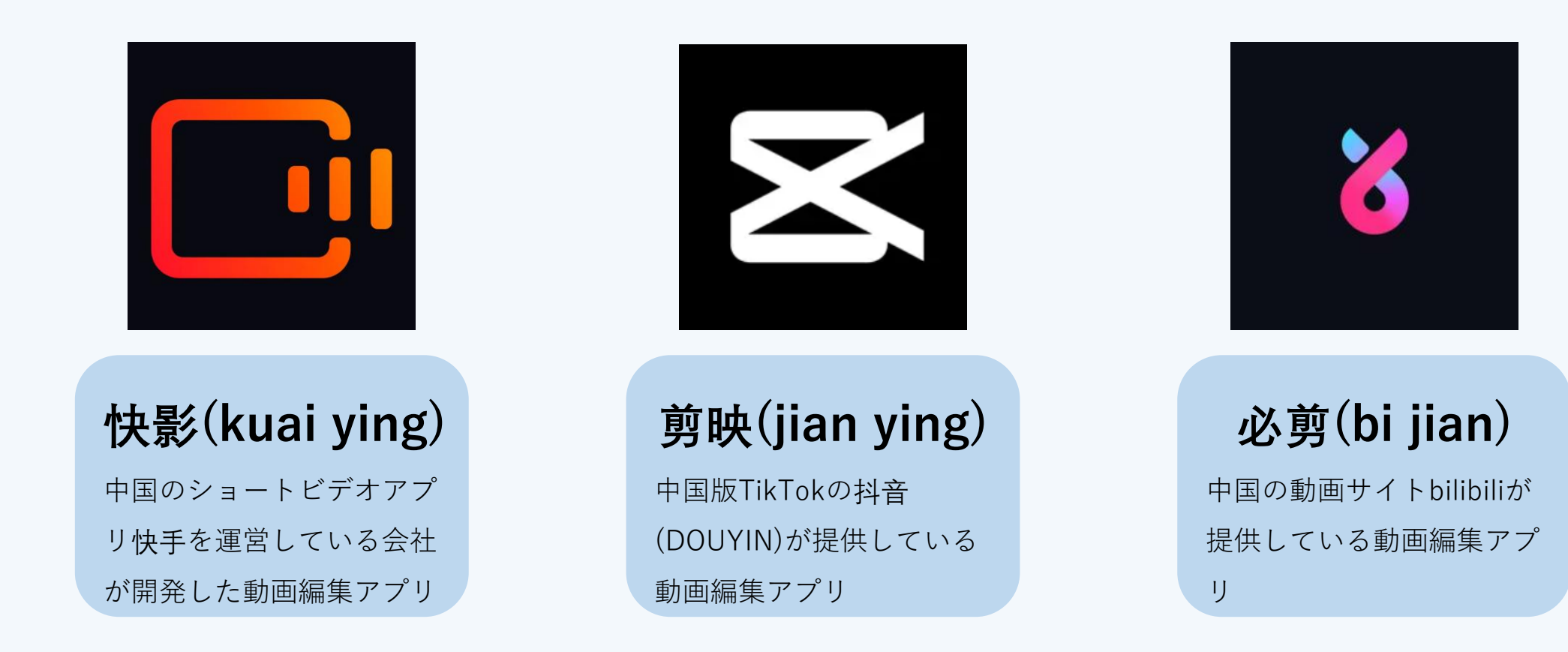

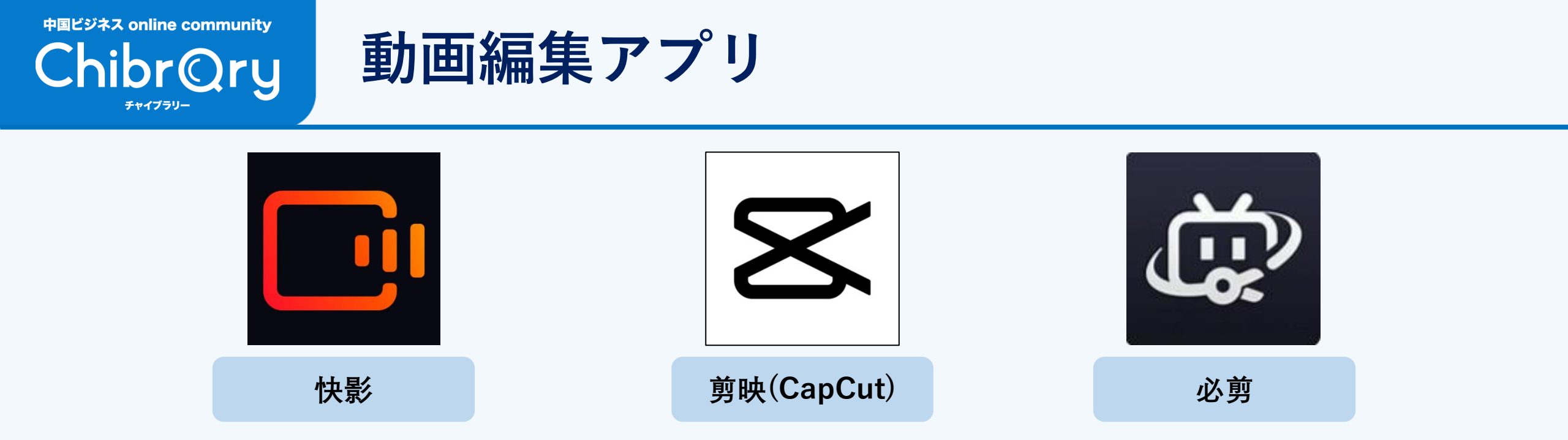

先ほど紹介したアプリは日本版のApp Storeでもインストール可能!

ただし、日本語対応しているのは剪映(CapCut)のみ

今回はCapCutを使ったスマホでの動画編集方法について簡単に紹介します!

## CapCutで動画を編集しよう!

はじめに

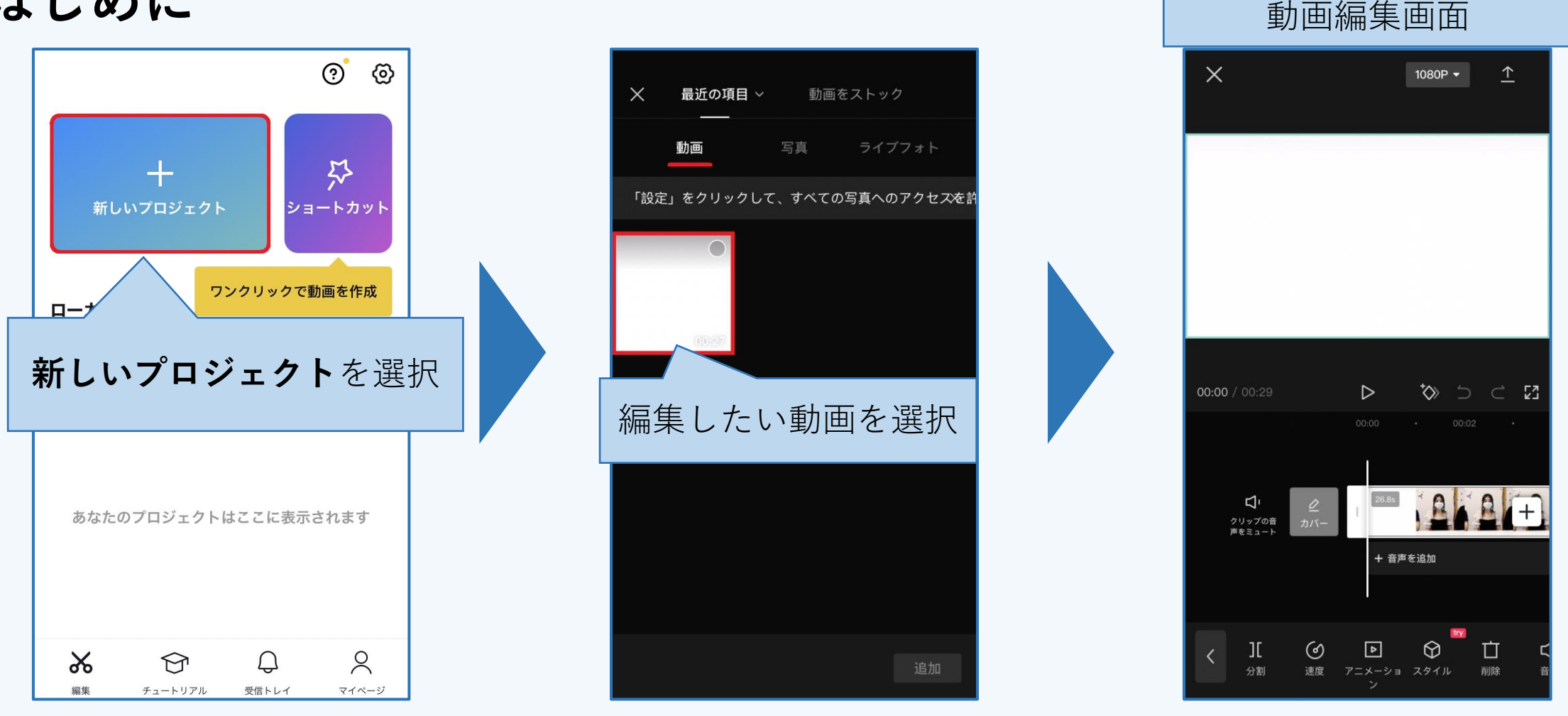

# Chibr@ry

#### CapCutで動画を編集しよう!

字幕

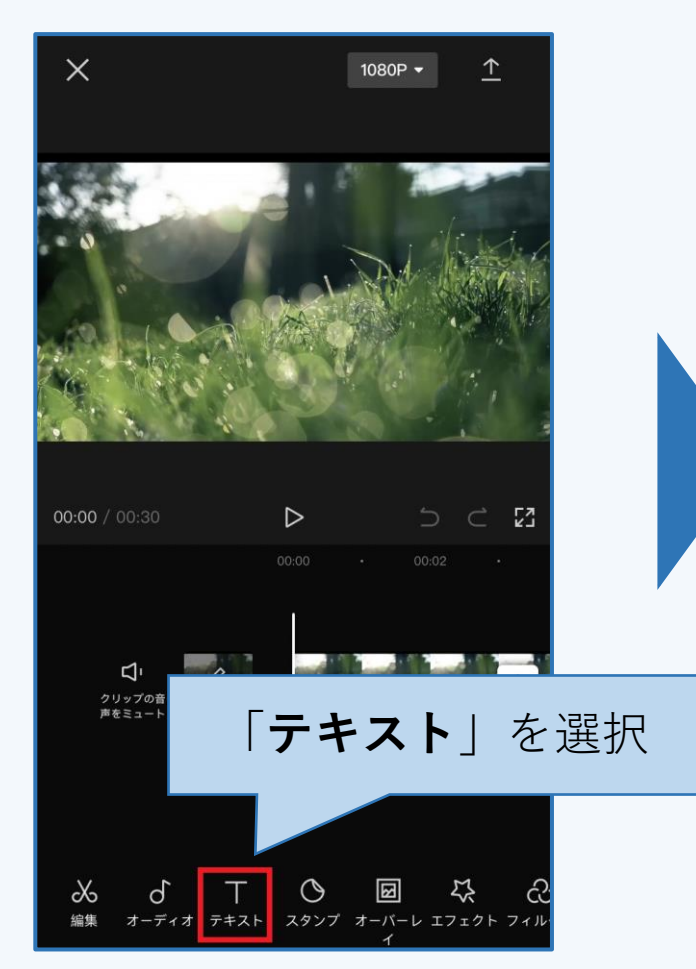

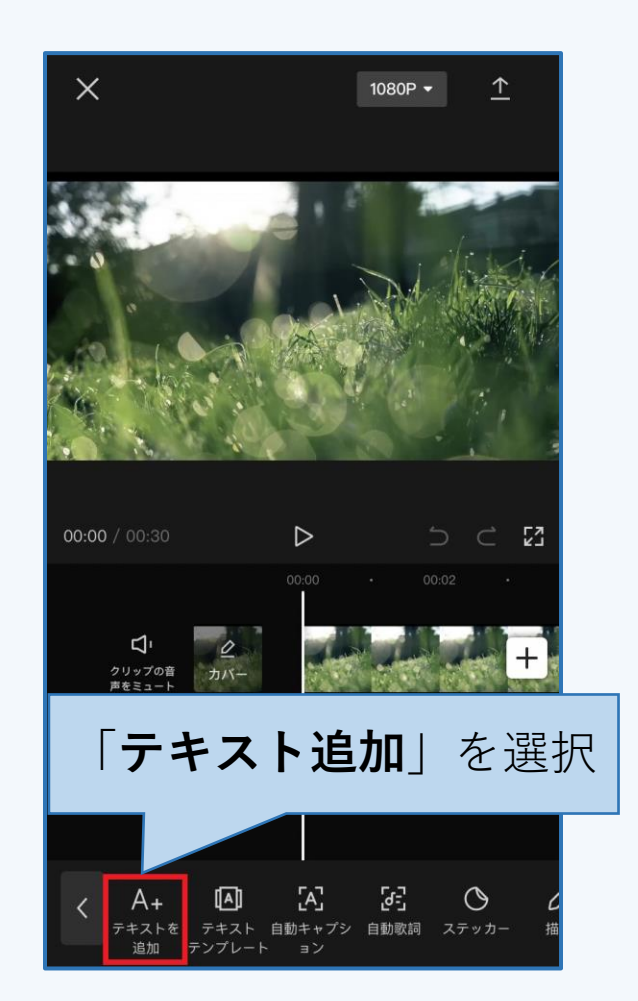

スクロールして字幕の大きさ、 スワイプして表示位置を変更

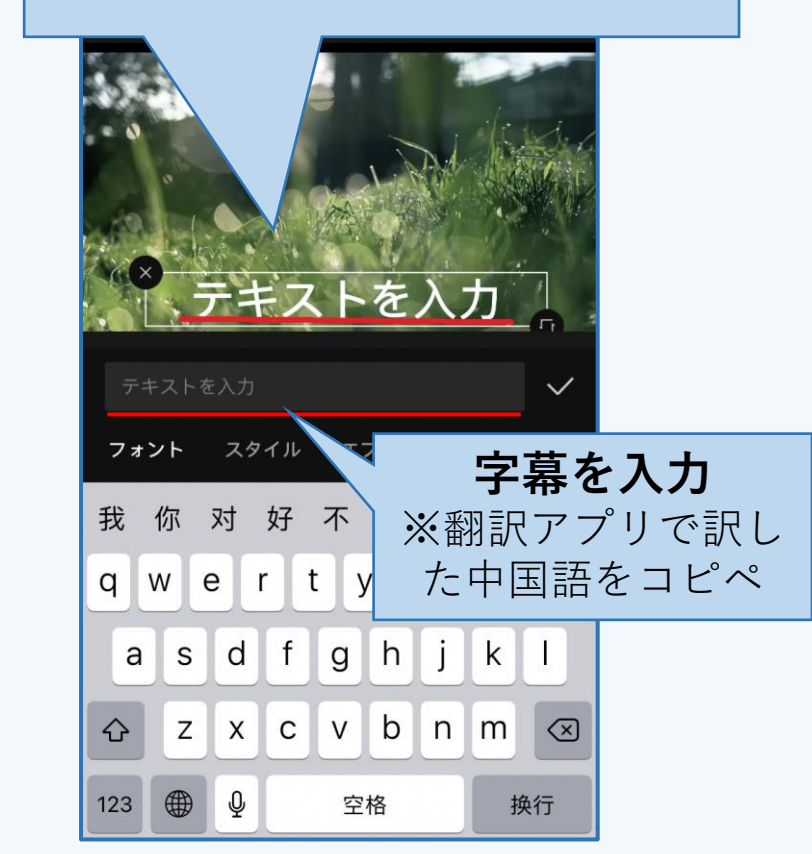

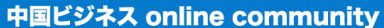

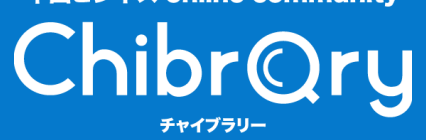

字幕

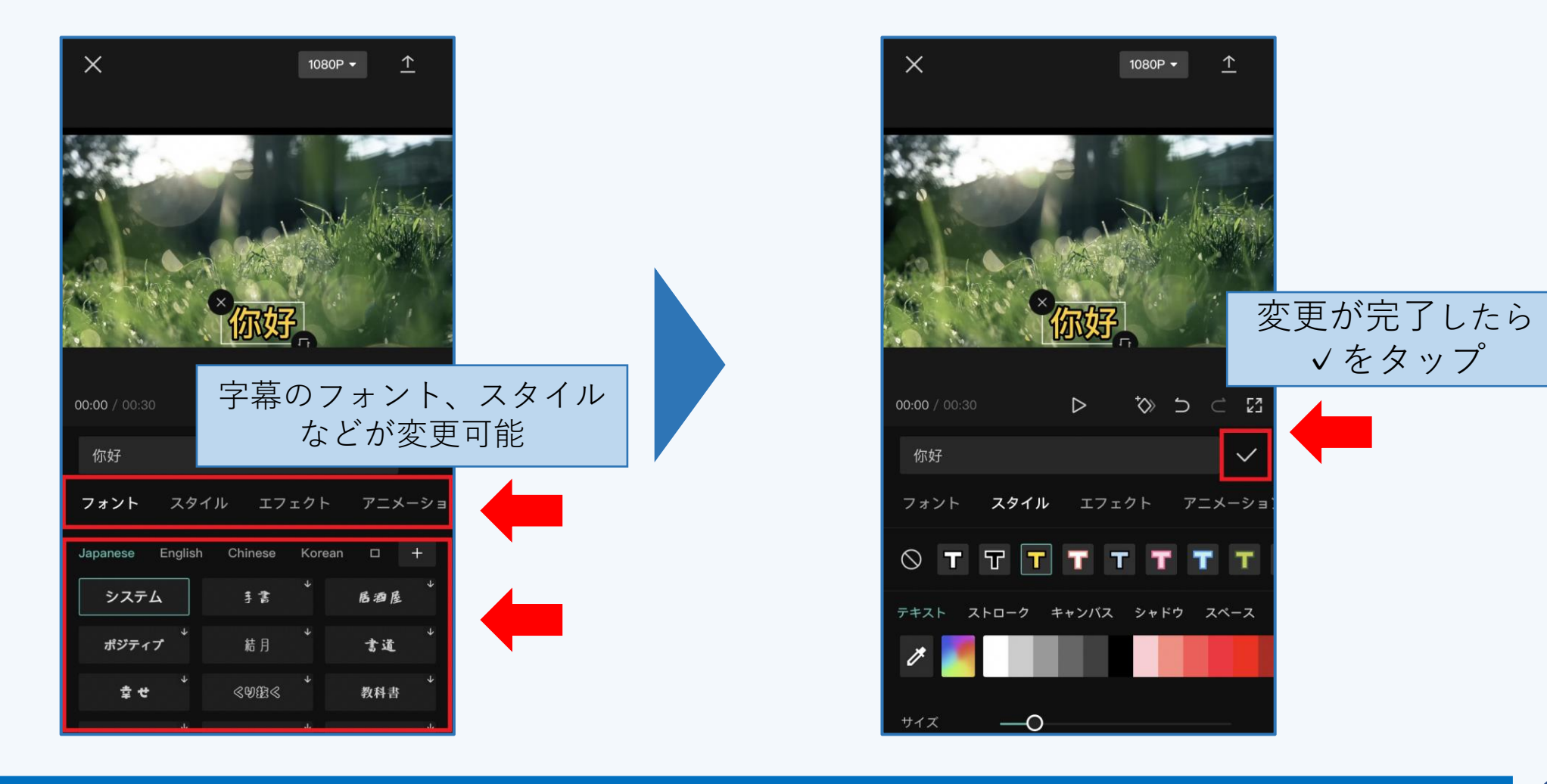

# Chibr@ry

## 字幕

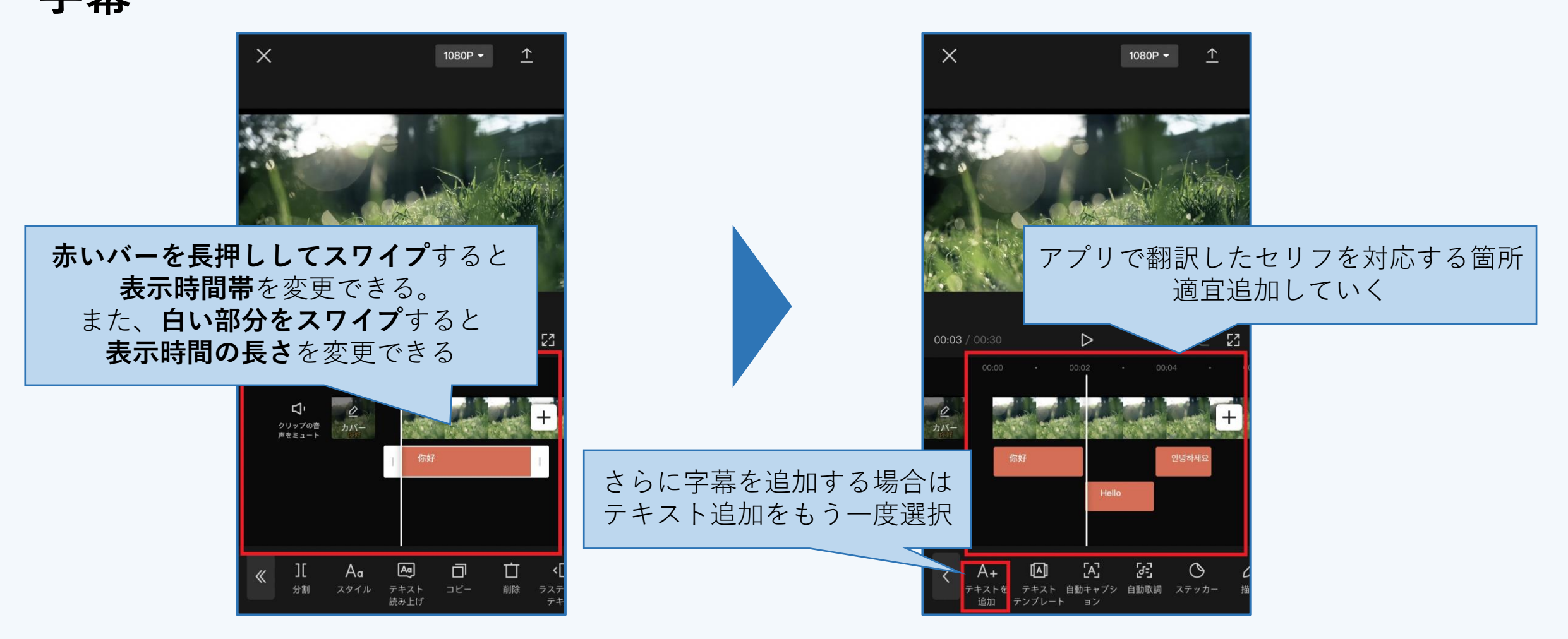

CapCutで動画を編集しよう!

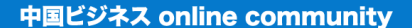

ChibrQry

#### CapCutで動画を編集しよう!

テキストテンプレート・ステッカー

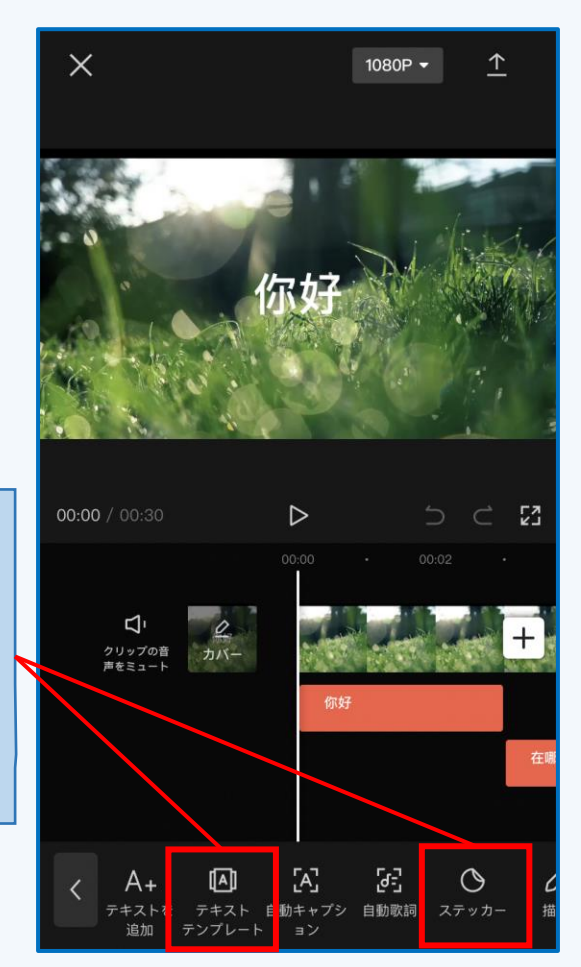

テキストテンプレートとステッカーを 加えたい場合は テキスト編集画面下のメニューバーから 「**テキストテンプレート」、「ステッカー**」 を選択する

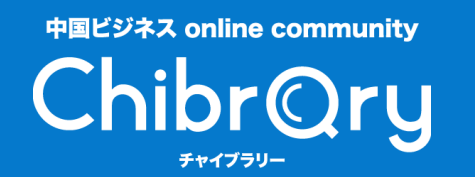

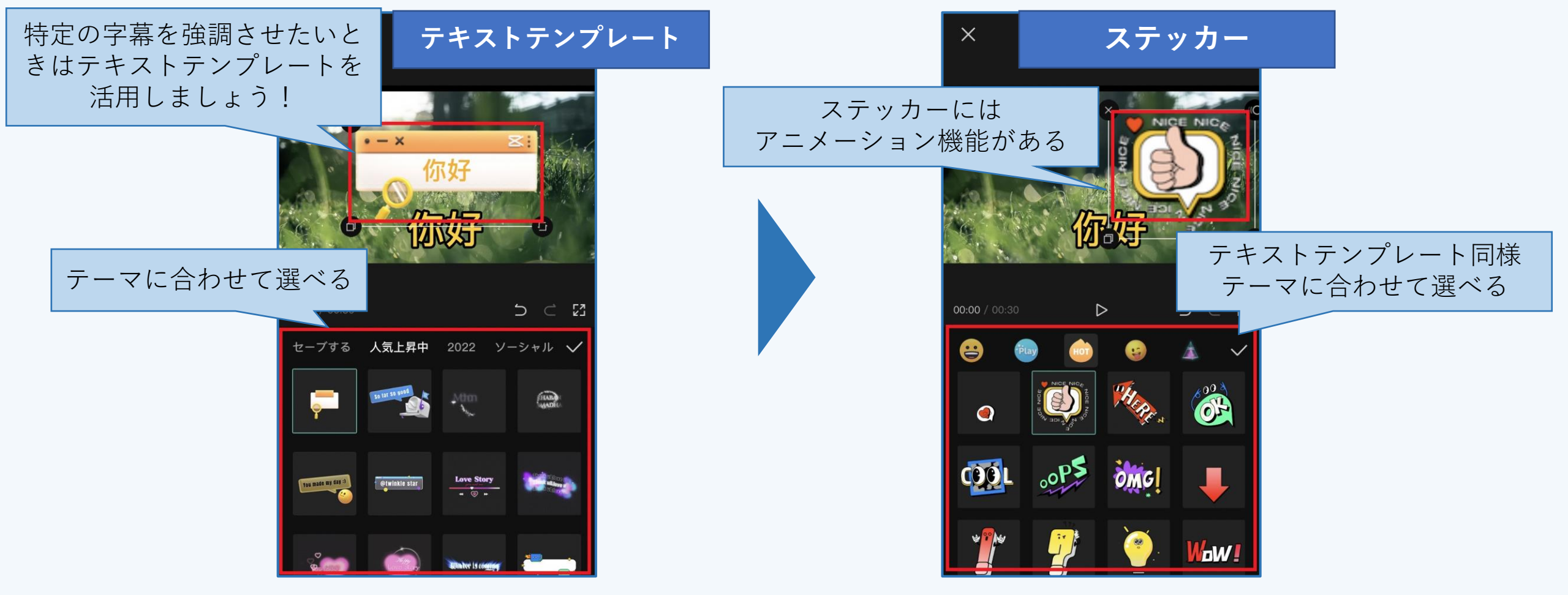

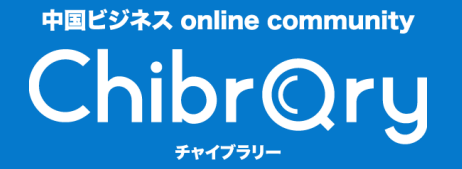

BGM

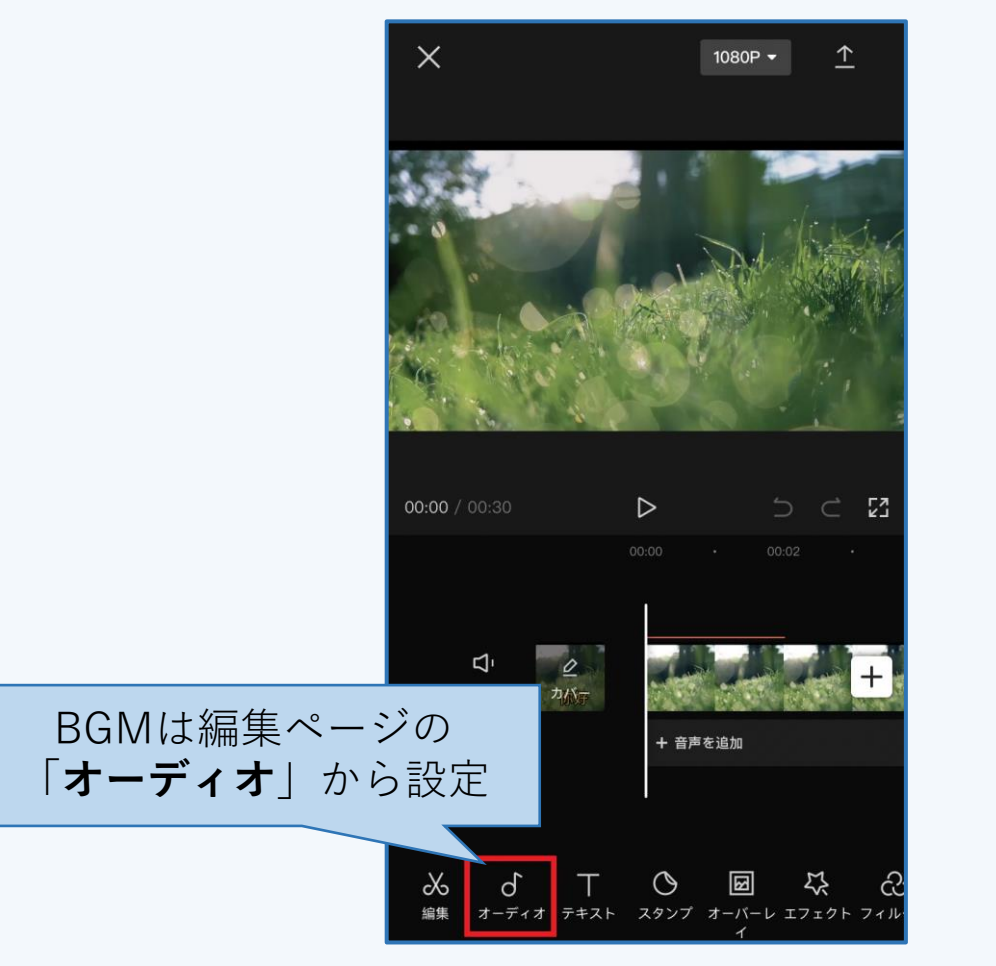

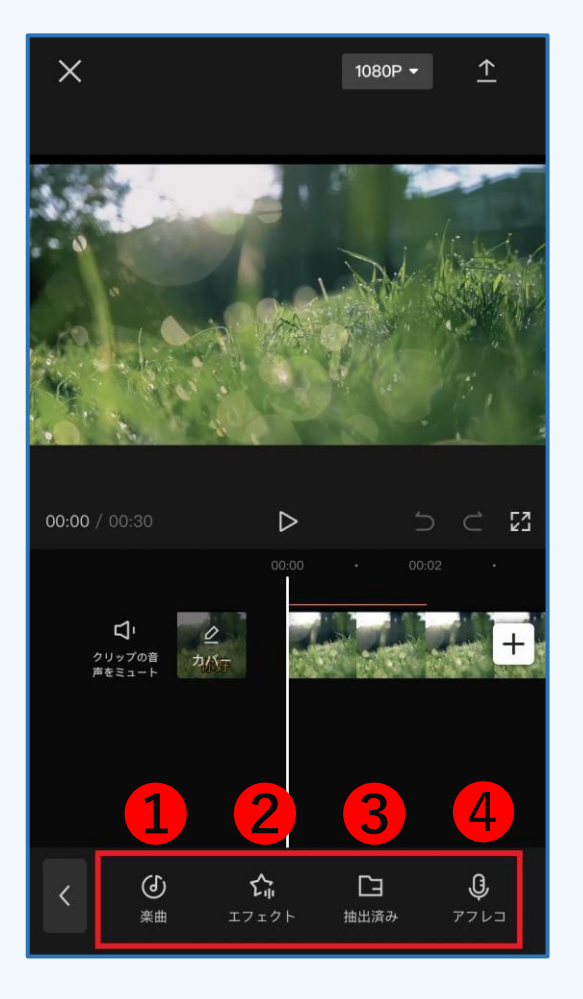

●楽曲 アプリ内の曲orデバイス内に 保存されている曲からBGMを 選択

**②エフェクト** 歓声、拍手などの効果音の設定

**③抽出済み** デバイス内のほかの動画から 音声を抽出して加える

**④アフレコ** 別途ご自身で録音して音声を 加える

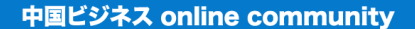

ChibrQry

### CapCutで動画を編集しよう!

アスペクト比

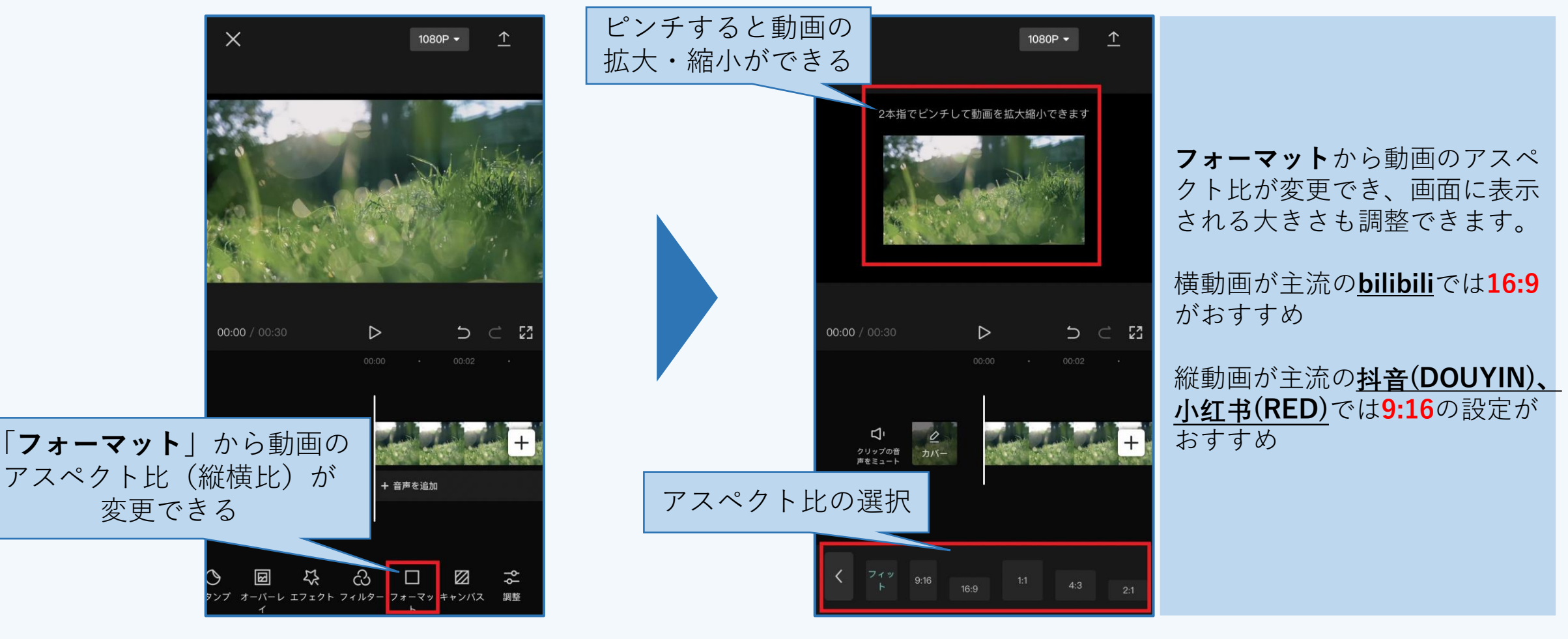

ChibrQry

#### CapCutで動画を編集しよう!

デバイスに保存 Х 1080P -保存  $\supset \subset \Sigma$ 00:00 / 00:30  $\triangleright$ クリップの音 カバー + 音声を追加 X オーディオ テキスト スタンプ オーバーレ エフェクト フ

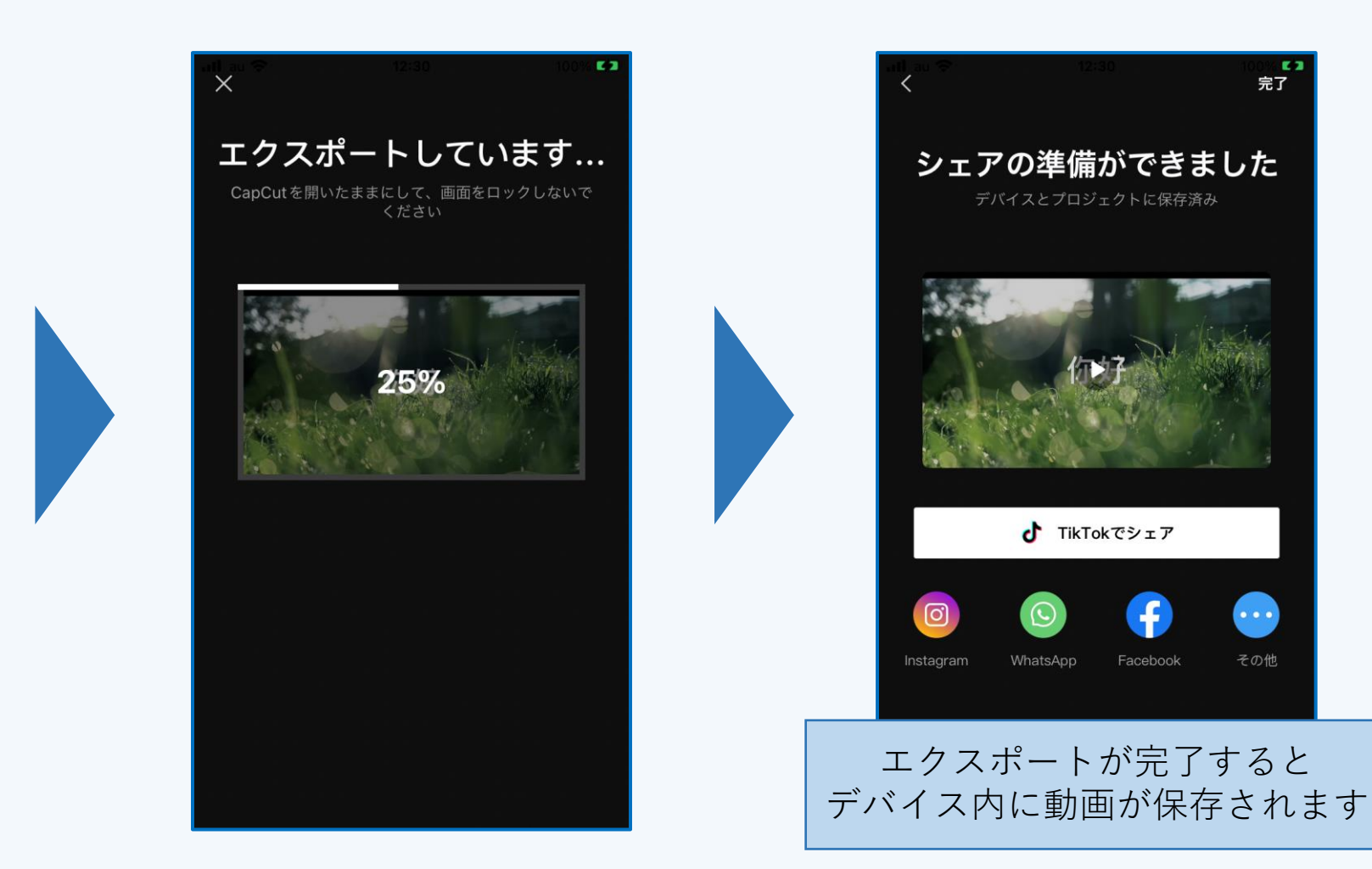

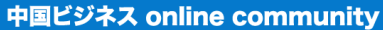

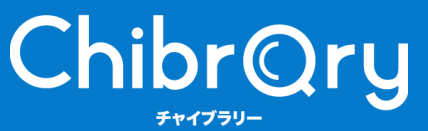

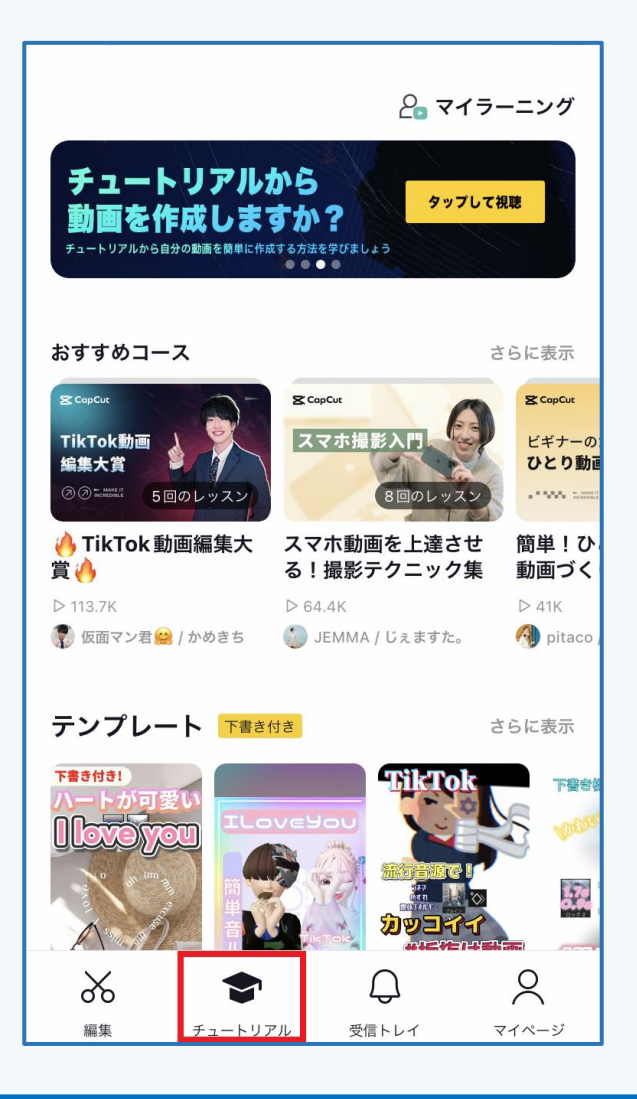

先ほど紹介した設定以外にもエフェクト、 フィルター、アニメーションなどの細か い設定もできます。

CapCutの**チュートリアル**では動画編集に 関するさまざまなテクニックが紹介され ているので、より詳しい編集方法を知り たい方は是非参考にしてみてください! **THANK YOU !**